## Ferguson Ariva KeyEditor by DvbXtreme Instruction / Vorgehensweise

Note: KeyEditor program was adopted to work with Ariva receivers, due to this fact not all the options works. For us it is important to easily edit and upload keys via USB. Therefore, editing keys should be done only as described below !!

| <b>Q</b> ( | Untitle | d - Key | Editor   |                     |        |                                    |            | x  |
|------------|---------|---------|----------|---------------------|--------|------------------------------------|------------|----|
|            | File    | Edit    | View Too | ol Help             |        |                                    |            |    |
|            | ) 🖻     | - 🖬     | X 🖻 🖻    | 1 4 ?               |        |                                    |            |    |
| i –        |         |         |          |                     |        |                                    |            |    |
|            | No.     | CAID    | Provider | Туре                | Index  | Key Data                           | Comment    |    |
|            | 001     | 1801    | 000501   | Nagra2 IDEA ECM     | 00     | F0 C5 07 59 E5 52 A5 5D 06 AF 09 6 | Premiere   |    |
|            | 002     | 1801    | 000501   | Nagra2 IDEA ECM     | 01     | 08 0F 5F 74 63 ED 52 7D EC 07 11 B | Premiere   | Ξ. |
|            | 003     | 1801    | 000101   | Nagra2 IDEA ECM     | 00     | 24 D2 1E 6D 11 F0 95 1A 6F 74 6E B | DISH       |    |
|            | 004     | 1801    | 000101   | Nagra2 IDEA ECM     | 01     | 51 1C 68 07 3A E0 1E CE D9 49 D0   | DISH       |    |
|            | 005     | 1801    | 000901   | Nagra2 IDEA ECM     | 00     | A6 3D BC 94 8A C3 FA A7 10 27 AA   | BEV        | -  |
|            | 006     | 1801    | 000901   | Nagra2 IDEA ECM     | 01     | 73 A0 AE 66 8D C9 3D F2 6A 17 31   | BEV        | -  |
|            | 007     | 1801    | 001101   | Nagra2 IDEA ECM     | 00     | 9A F1 1C E0 87 1C 97 91 1F FF 40 9 | KD         | -  |
|            | 008     | 1801    | 001102   | Nagra2 IDEA ECM     | 00     | 9A F1 1C E0 87 1C 97 91 1F FF 40 9 | KD         | -  |
|            | 009     | 1801    | 002111   | Nagra2 IDEA ECM     | 01     | 28 85 19 09 53 F6 36 4B 4A 9D E2 C | DiaiTV     | -  |
|            | 010     | 1801    | 007101   | Nagra2 IDEA ECM     | 00     | 94 DA 07 DE 58 98 AC 08 78 82 8E   | Polsat     | -  |
|            | 011     | 1801    | 007101   | Nagra2 IDEA ECM     | 01     | DE 64 F6 9F 25 54 92 6A 32 DF 54 E | Polsat     | -  |
|            | 012     | 1801    | 00C101   | Nagra2 IDEA ECM     | 00     | 49 D2 A8 FF 30 8E 96 EA E7 68 F9 3 | GlobeCast  | -  |
|            | 013     | 1801    | 00C102   | Nagra2 IDEA ECM     | 00     | 49 D2 A8 FF 30 8E 96 EA E7 68 F9 3 | GlobeCast  | -  |
|            | 014     | 1801    | 00C101   | Nagra2 IDEA ECM     | 01     | 4E 55 BA 5E 7C 41 E6 D9 13 47 E1   | GlobeCast  | -  |
|            | 015     | 1801    | 00C102   | Nagra2 IDEA ECM     | 01     | 4E 55 BA 5E 7C 41 E6 D9 13 47 E1   | GlobeCast  | -  |
|            | 016     | 1801    | 007211   | Nagra2 IDEA ECM     | 00     | D8 93 25 67 6E CB 70 1B 6B 84 44 1 | telefonica | -  |
|            | 017     | 1801    | 007211   | Nagra2 IDEA ECM     | 01     | 20 0B FE 85 86 5A 42 56 90 25 0C 1 | telefonica | -  |
|            | 018     | 1801    | 007311   | Nagra2 IDEA ECM     | 00     | D8 93 25 67 6E CB 70 1B 6B 84 44 1 | telefonica | -  |
|            | 019     | 1801    | 007311   | Nagra2 IDEA ECM     | 01     | 20 0B FE 85 86 5A 42 56 90 25 0C 1 | telefonica | -  |
|            | 020     | 1801    | 004001   | Nagra2 EMM 3DES Key | 00     | A3 E2 77 26 EB C5 59 D4 EB C3 FE   | D+ 3DES    | -  |
|            | 021     | 1801    | 004801   | Nagra2 EMM 3DES Kev | 00     | 3C 82 C4 F4 71 FD 62 0B CD 51 59 3 | TV Cabo    | -  |
|            | 022     | 1801    | 007001   | Nagra2 EMM 3DES Key | 00     | 95 F2 B6 D1 37 E4 4D 24 82 2F CA 1 | polsat     | Ŧ  |
|            | Nagra   | Vision  | •        | Edit Key Ac         | ld Key | Delete Key Clean DB                | Reset      |    |
| Read       | dy      |         |          |                     |        |                                    |            |    |

1. Open KeyEditor.exe program / Programm KeyEditor.exe öffnen

2. Go to File  $\rightarrow$  Open / Gehe zu File  $\rightarrow$  Open

All Files (\*.\*)

3. Open file key.db / Öffne key.db

| 🔋 KeyEditor  |                 | • | ← 🗈 💣 📰▼         |           |
|--------------|-----------------|---|------------------|-----------|
| Nazwa        | *               |   | Data modyfikacji | Тур       |
| key          |                 |   | 2013-01-04 09:12 | Plik DB   |
| 😹 KeyEditor  |                 |   | 2010-04-13 13:41 | Aplikacja |
| KeyEditor    |                 |   | 2010-04-13 13:31 | Ustawieni |
|              |                 |   |                  |           |
|              |                 |   |                  |           |
|              |                 |   |                  |           |
|              |                 |   |                  |           |
| •            |                 |   |                  | Þ         |
| Nazwa pliku: | key             |   | •                | Otwórz    |
| Pliki typu:  | All Files (*.*) |   | •                | Anuluj    |

4. Press Question Save changes Untitled with  ${\rm No}$  / Abfrage : Save changes to Untitled mit  ${\rm Nein}$  klicken

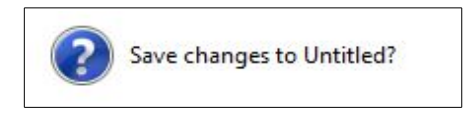

5. Add./Edit request keys / Gewünschte Keys einbauen / ändern

|       |       | •           | Edit Key |
|-------|-------|-------------|----------|
|       |       | MediaGuard  |          |
|       |       | Viaccess    |          |
|       |       | Irdeto      |          |
|       | Read  | CryptoWorks |          |
|       |       | NagraVision |          |
|       |       | VideoGuard  |          |
|       |       | Conax       |          |
|       |       | BISS        |          |
| box-k | eys > | Unknown     |          |
| D     | CW >  | Unknown     |          |
|       |       |             |          |

6. Go to File  $\rightarrow$  Save as / Gehe zu File  $\rightarrow$  Save as

All Files (\*.\*)

7. Choose key.db and press save / key.db und speichern

**8.** Upload the file key.db from USB drive to receiver / Laden key.db vom USB-Laufwerk zum Empfänger

| Linorade Mode | baudh  |
|---------------|--------|
| opgrava mova  | Keyab  |
| Upgrade File  | key.db |

That's all ;-) / Das wars ;-)